| - The Sisk Company, Inc MEMBER BENEFITS USAGE                                                                   |                                                                                                    |                                                                                                    |
|----------------------------------------------------------------------------------------------------|----------------------------------------------------------------------------------------------------|----------------------------------------------------------------------------------------------------|
| SERVICE BEING UTILIZED                                                                                          | UTILIZE YOUR MEMBER<br>BENEFITS ID CARD                                                                                                    | Go to www.memberbenefitpackage.com & enter the member id number<br>0045508563 & login zip code 76109 located on the front of your member id card.<br>Click on submit. If you don't have internet access, utilize the coupon order form on<br>the back of your fulfillment brochure or follow other relevant ordering instructions.                                                                                                    |
| Prescription discounts at pharmacies                                                                            | Pharmacist needs to see the QIS/Caremark/AME logo &<br>prescription card id number. You do not need to<br>pre-register your name or card information with the pharmacy. |                                                                                                    |
| To locate participating pharmacies                                                                              |                                                                                                    | Click on the AME/CVS Caremark logo. Click on the blue - "search for a pharmacy near you".<br>Enter the zip code for which you want to see providers. Click on go.                                                                                                    |
| Mail Order Pharmacy                                                                                             |                                                                                                    | Click on AME/CVS Caremark logo. Scroll to the bottom of the page & follow the 3 step instructions.<br>Under "Here's How It Works" you will be required to call 888-436-3700 to register your account before<br>ordering prescriptions.                                                                                                    |
| Eye Care Savings Only included if the Coast to Coast logo<br>is on your member id card.                         | Participating doctors need to see the Coast To Coast<br>logo & group number.                                                                                            |                                                                                                    |
| To locate participating eye doctors                                                                             |                                                                                                    | Click on the Coast to Coast Vision logo. Click on search. Click on a provider type.<br>Enter the zip code for which you want to see providers. Click on submit.                                                                                                    |
| To utilize Rewards Center                                                                                       |                                                                                                    | You will need a personalized member ID number. Click on request a personalized member ID number.<br>Fill out all fields and click submit. A personalized ID will be emailed to you within two (2) business days.<br>Once you receive your personalized ID number click on Access Rewards Center at EasySaver under the<br>Rewards Center logo and login using your personalized member ID and your zip code.<br>Click on Rewards Center on the left and start shopping.                                                                                                    |
| To purchase Movie Ticket Vouchers                                                                               |                                                                                                    | Click on the EasySaver logo. Click on Entertainment Saver. Click on Movie Tickets. Click on the blue "Click Here".<br>Fill out & mail in the form with your payment. Use member id number 0045508563. Vouchers will be mailed to<br>exchange at the box office.                                                                                                    |
| To utilize Grocery Coupons                                                                                      |                                                                                                    | Click on the EasySaver logo. Click on Home & Auto Saver. Click on Grocery Coupons. Make sure to do<br>step one before attempting step two. You will need the code printed on the Grocery Coupon Booklet that<br>will be mailed to you before you can utilize Step Two. After you receive your catalog booklet, you can<br>order coupons out of the catalog or use your code to set up an online account.                                                                                                    |
| To save on Cruises and<br>Vacation Packages                                                                     |                                                                                                    | Click on the EasySaver logo. Click on Travel Saver. Click on Vacation Packages or Cruises. Call the toll free number<br>800-227-6723. Give member number 0045508563 found on your id card.                                                                                                    |
| To save money at<br>Hotels and Motels                                                                           | When checking in to a hotel/motel, you may<br>need to show the Encore Logo found<br>on the back of your card.                                                           | Click on the EasySaver logo. Click on Travel Saver. Click on Hotels. Three different programs are available. The easiest option is to click on the blue "10%-30% Chainwide discounts" & call the toll free numbers using the appropriate access codes. Scroll to the bottom of the page for Hilton Hotel's rebate form by clicking on the blue "get 10% cash back" to utilize the 2nd easiest plan. Clicking on the blue "Up to 50% off Hotels" takes you to an online list of hotels with some offering 50% off their highest rates (rack rates).                                                                                                    |
| To purchase Discounted Merchandise Online                                                                       |                                                                                                    | Click on the EasySaver logo. Click on Shopping Saver. Click on the blue word "shop". Navigate to different merchandise links & follow directions to set up an account, order & pay for merchandise.                                                                                                    |
| To utilize Travel Assistance Services or to file a<br>Travel Assistance Claim<br>(This is an automatic service) | Call the toll free number on the back of your id card.<br>You will need the policy & plan number also on<br>your id card.                                               |                                                                                                    |
| To receive an AD&D Insurance<br>Description of Coverage Form<br>(This is an automatic service)                  |                                                                                                    | Click on the AD&D logo. Print out the Description of Coverage form. The beneficiary designation payout order is<br>outlined. You may request a change of beneficiary form if necessary at your F.I. To file an AD&D insurance claim<br>go to your financial institution or call 800-899-7175.                                                                                                    |
| To utilize Identity Theft 911™<br>due to identity theft<br>(This is an automatic service)                       | Call the toll free number on the back of your id card.<br>You will need to give the id number listed for this<br>service IDT12006 which is printed on your card.        | You can click on the ID Theft 911™ logo at anytime and go to their website for valuable information and updates regarding identity theft scams & recent data base breaches.                                                                                                    |
| To enroll in LifeLock                                                                                           |                                                                                                    | Click on the LifeLock logo. Click on either "Get Started" or "Enroll Now" at the LifeLock home page. Please read the instructions that appear before entering information. The promo code for your free membership has already been entered. When asked for a member id, remember to use the prescription card id number found at the bottom of your Member Benefits Id card. DO NOT USE the generic member benefits number 0045508563 also found on your Member Benefits ID Card. Enter your personal information and click on "Start Your Enrollment". After you have enrolled yourself for a free membership, you may repeat the process for other family members to receive LifeLock at a 20% discount. You will need to use promo code FIMBPF, where asked for a promo code, to receive the discount pricing. You may also enroll in LifeLock by calling the toll free number 800-433-0216. When doing so, you will need to mention promo code FIMBP to receive a free membership and the prescription card id number - NOT the member benefits id number - found on the front of your member benefits id card. To enroll additional family members by phone, for a 20% discount, you will need promo code FIMBPF. |
| To receive free LifeSteps™ Living Family Journal<br>Estate Organizing Software                                  |                                                                                                    | Click on the LifeSteps™ logo and follow download directions.                                                                                                    |
| To receive other EasySaver Services -<br>Golf Discounts, Pet Supplies, Flower Savings,<br>Theme Park Discounts  |                                                                                                    | Click on the EasySaver logo. Click on the appropriate links of interest to find appropriate services of value.                                                                                                    |
| To save on rental cars                                                                                          | Call the toll free numbers found on the back of your id card and use the appropriate id number for each company.                                                        |                                                                                                    |